## UNIVERSIDADE DOS AÇORES

## MANUAL DE MATRÍCULAS/INSCRIÇÕES 2023/2024

Para realizares a matrícula/inscrição, segue os seguintes passos:

1 - Acede ao Inforestudante - <a href="https://inforestudante.uac.pt/">https://inforestudante.uac.pt/</a>;

- 2 Obtém os dados de acesso:
  - Clica na opção "Consultar Utilizador Colocado DGES";

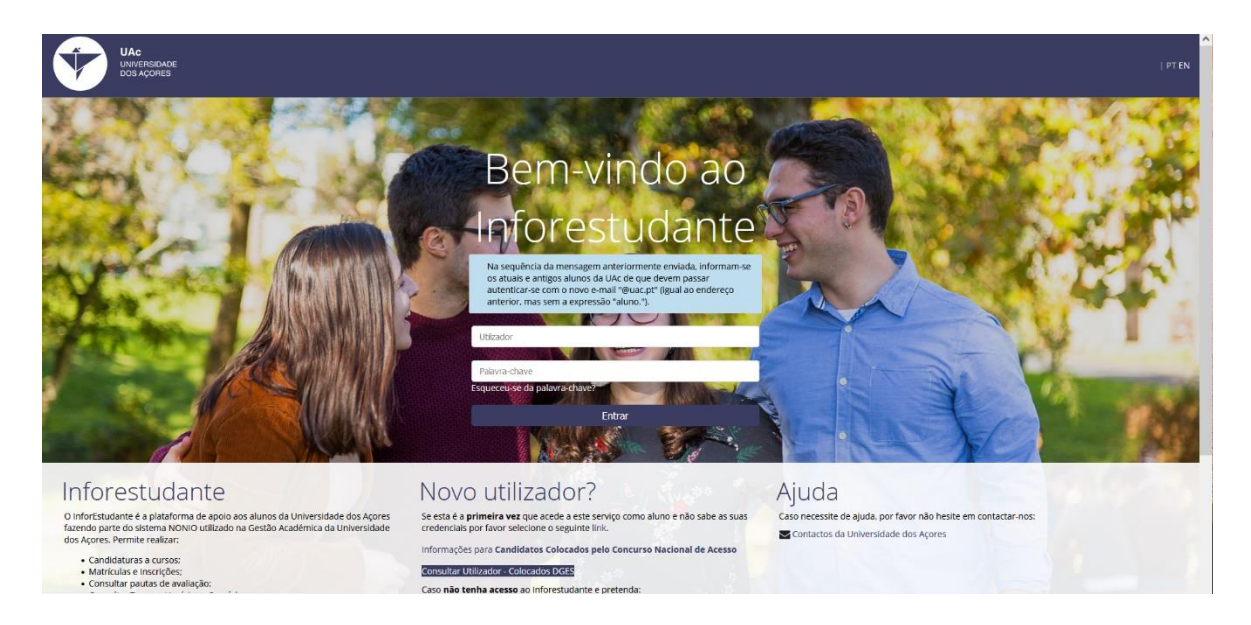

• Preenche os campos solicitados e clica em: "Pesquisar" para obteres as credenciais de acesso.

| UAC<br>UNIVERSIDADE<br>DOS AÇORES                                                                                                    |                                                                                                    |                                                                              | PT EN |
|----------------------------------------------------------------------------------------------------|----------------------------------------------------------------------------------------------------|------------------------------------------------------------------------------|-------|
| Consultar Utilizador - Colocad Nexte ectá é possivel pesquisar o utilis As matriculas e inscrições decorrem n     80-00-2023 - 90-00-2023 - 14 sea do Para se autenticar deverá utilizar com Consultar Utilizador | os DGES<br>ador caso tenha sido colocado pelo concurso nacional de acesso.<br>os seguintes periodos:<br>ano leino 20232024<br>o pálavra-chave a senha formecida pela DGES no momento da colocação. Será obrigado a mudar a palavra-chave no primeiro acesso. | Contacto-nos caso necessite de ajuda<br>Contactos da Universidade dos Açores |       |
| Nome Completo do Candidato                                                                                                    | :[                                                                                                    |                                                                              |       |
| Número do Documento de Identificação                                                                                                    | Deverá ser insendo o nome tal como indicado no documento de identificação                                                                                                    |                                                                              |       |
| Código de segurança                                                                                                    | Código de segurança:<br>57BX<br>3° Olter novo código<br>40° Otter versão audio<br>Escreva os caracteres que estão na imagem<br>Pesquioar                                                                                                    |                                                                              |       |
| Voltar à Página de Autenticação                                                                                                    |                                                                                                    |                                                                              |       |

3 – Acede novamente ao sistema, introduz as credenciais de acesso ("Utilizador e Palavra-chave") e clica em "Entrar";

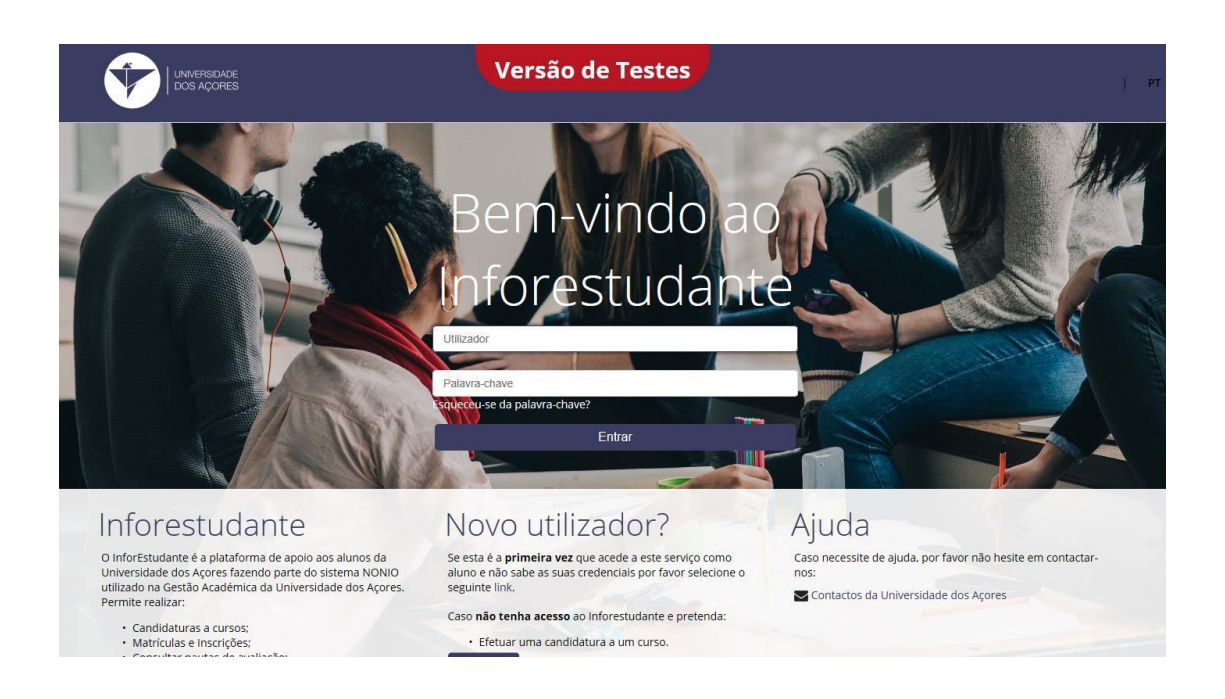

4 - No "Balcão Académico" clica em "Matrículas";

| InforEstudate  InforEstudate InforEstudate InforEstudate InforE            |                                                               | Versão de Testes                                                                                                    |
|----------------------------------------------------------------------------------------------------|---------------------------------------------------------------|----------------------------------------------------------------------------------------------------|
| <ul> <li>mathematican structure structure stru</li></ul> | nforEstudante                                                 | Inicio 3 Marículas                                                                                                    |
| Animator         The specific data based in cardio data secondare data based in tardo a secondare data based in tardo a secondare data based a tardo a secondare data based a tardo a secondare data baseda tardo a secondare data based a tardo a secondare da                                                                     | eral<br>ados Pessoais<br>otificações                          | Maricular                                                                                                    |
| <ul> <li>A contraction</li> <li>A contraction</li></ul> | indidaturas<br>rsos<br>bilidade Incoming<br>scininas Isoladas | Atenção: Ainda não tem fotografia!<br>Para que leja solicidado um cartão de estudante de forma automática após o final do processo de matrícula e inscrição deverá submeer uma fotografa no sistema. Poderá fatil-lo através do seguinte lini;                                                                                                    |
| Index etemations in the intervention of the intervention of the              | Icão Académico                                                | Recolha e processamento de dados                                                                                                    |
| Instanciale a Universa quarter a sensa de aconora de universa de sensa es desense.<br>                                                                                                    | ipinas e Emolumentos<br>querimentos                           | uellembo z uno standarda, antena e montenza de un activat va represente<br>Pera efetos das presentes condições garás de villação entendese por:                                                                                                    |
| Bistema - o program, sknominato informutuáren, que permis realizar integralmente, em ambienza internicipien na instituíção.                                                                                                    |                                                               | Instituição - a Universidade dos Açores elou respectivas unidades orgânicas;<br>Utilizador - o estudante a quem foi arcituído um logan e Password para acesso ao sissema;                                                                                                    |
| <ul> <li>a) a login a Passinor atribulós para acesso as istema do passada e intraminidavias não sendo a Instituição responsável por utilização indexista que desses dados ventiman ser refeas:</li> <li>b) es desse introductions e ar esto har efectuais do maima valor e consequenciado do storme codo presencialmente junto cos Seviços competentes do Departamento Académico;</li> <li>b) es destes dados introductions e atriante data da passada e intramineção do situina;</li> <li>b) es devidos à Instituição, tamo o valor da propina e taxa de introlição que inclui o segun escolar, como o de ventuais empluentesto, que ventuais e argundate em deconônica da das o parações efectuadas, seja ne excução ou na alemação da mantoluza Introlição, que que inclui o segun escolar, como o de ventuais e molumentos, que ventuais e a regularad den das o parações efectuadas, seja ne excução ou na alemação da mantoluza Introlição, que que referente a componentendo se a respeita tradicida e que algunda da mantoluza Interpreta, a la de tescultado e das outras da o parações efectuadas, seja ne excução ou na alemação da mantoluza Interpreta e da alemação da mantoluza Interpreta da de aparações efectuadas e aparações efectuadas, seja ne excução ou na alemação da mantoluza Interpreta da de aparações efectuadas, esta ne excução ou na alemação da mantoluza Interpreta da de aparações efectuadas e aparações efectuadas nestas conclições qualquer graveta de centrados da pora de alemanto alemação da mantoluza Interpreta da de aparações de las da de aparações efectuadas nestas conclições qualquer graveta de centrados da com a cuel a Universidada e tama da da materio alema a tester será da cultador devidamente nosticas:</li> <li>c) entremações nametos alemações da instituição da sinhistação da cando de estudente por encidade com a quel al Universidade sonte e alexa alemante nos Seviços Aladémicos:</li> <li>c) entrema a medidas Edinicas Administradas das informações in rostinadas acearias de susta desos e proceder à sua ventificação azordes de exteres de su</li></ul> |                                                               | Sistema - o programa, čenominado inforestudante, que permite realizar integralmente, em ambiente internetilintanet, as maticulas intorrições na instituição.                                                                                                    |
| <ul> <li>di esspendari pela vescidade das informações que introducir no securso da sultação do statum:</li> <li>di de esspendari pela vescidade das informações que introducir no securso da sultação do statum:</li> <li>di de estedar à monitorial estatuma estatução que to sue da pela vescida que introducir no securso da vescidade do sua interiora estatura estatur</li></ul> |                                                               | a) o Login e Pazzivord zbribulioso para acesso ao sistema zão pessoale e invaramizivies; não sendo a instituição responsável por utilizações indevidas que desse dados venham a se reletas;<br>Bi os dados introducidos e as escultas efecuadas durante a sessão sedão o mesmo valor e consequências dos formacidos presencialmente junto dos Servicos competentos do Departamento Acadêmico:                                                                                                    |
| Description and an operation of the state of instruction of the state of instruction of the state of instruction of the state of instruction of the state of instruction of the state of instruction of the state of instruction of the state of instruction of the state of instruction of the state of the state of th                |                                                               | c) è responsável pela veracidade das informações que introdusir no decurso da utilização do sistema:                                                                                                    |
| Tosse seja descarda qualquar annuali na processo ou no sistema poderá a instituição, et forma que considere adequada, propoder à instituição de a mainou alitosofia, não representando o processo efecuado nestas consições qualquer garanta de     asseste do roman devoida no sistema será posteriormense validada petos Saniços compesentas. De situações enterior a linea antenor será o utilizador devidamente nosticado.     3. O atteador sem acondadamente aconstituição esta alitos acolémica, administrativo e presentamente a constituição esta alitos acolémicas de lineador devidamente nosticado.     3. O atteador sem acondadamente aconstituição compesentas. De situações executante por entidade com a qual a Universidade sante estabeledo parcenta.     3. De atteador se alto para transmite a subantatado com finalizados acodémica, administrative e para emissão de canido de escudante por entidade com a qual a Universidade sante estabeledo parcenta.     3. De atteador se atteater assesse assesses assessesases assesses assesses assesses assesses assesses assesses assesse                |                                                               | es de devices a misiques, una o una ca proprie sau de manifesto per moi o segure escar, como de energias emportencia, que entrem e se apara escurar es esperan encuencia, que nerman e se apara de máxica encuencia este per per encuencia se interface de manifeste de manifestemicio per<br>el tem conhecimento de estrutura e de organização o plano curricular referente à matricularização, comprometendose a respetar todos os requisitos e registos e registos e registos de findos pela instituíção; |
| g a montago incolado no sama sera postecommenta taleada por sanvost competente. Las conducer neurose nel alinea antenor tera o do casoor devicamenta noncaso.<br>2. O distance consecutivo de la consecutivo de para entrativo de para entrativo de antibio de catilo de estudente por entidade com e quel e Universidade tante estabelecido parcens.<br>a) recolhe o cadoo para stratemente automáticado com final labote asadémica, administrativo e para entrativo de antibio de estudente por entidade com e quel e Universidade tante estabelecido parcens.<br>b) assegura as medites técnicas necessinas à segurança e integridade das informações introducidas no sovema, podendo o utilizador acader assesus dados e proceder à sue recificação azovés de acesto automático ou presencialmente nos Serviços Adadémicos:<br>Continuar                                                                                                    |                                                               | ff zas seja derecada qualquer anomalia no processo ou no sistema, poderá a instituição, da forma que considere adequada, proceder à rectificação ou a não-aceitação da matricularintorição, não representando o processo efectuado nestas condições qualquer garanta de<br>aceitação por parte dequeix.                                                                                                    |
| a) recolhe or dados pare tratamento automatizado com finalizades académica, administrativa e para emissão de cardão de estudente por emisidade com a qual e Universidade tenhe estabelecido parcenia;<br>b) estegua as medidas sichicas necessárias à segurança e integridade des informações moducidas no asterna, podendo o utilizador aceder aos seus dados e proceder à sua metificação astavés de acesso automácico ou presenciamente nos Serviços Académicos:<br>Continuam                                                                                                    |                                                               | g a mornage introduce no stema sina potencimiente valicada pelos serviços competentes. Las soluções nevrinos sena o unicador devicamiente inconcado.                                                                                                    |
| b) stregur at mediat techtat nextstand a stegurange integrade das intormações intoduccias no strema, poendo o utilador accear aos seus decos e proceer a sua recitação atrives de acesto automaçõe ou presindamente nos serviços Adelemicas; Continuar                                                                                                    |                                                               | a) receite os dados para tratamento automatizado com finalidades académica, administrativa e para emissão de estudante por entidade com a qual a Universidade tenha estabelecido parcenia;                                                                                                    |
| Continuar -                                                                                                    |                                                               | De sangura en reclas tecnical mestania a segurarya e magnicae del monaccel moducida no sistema, poendo o utilizior aceer as suc abos e proceer a sur rechicipo ativet de aceto automación du presentamente no serviço Adeemicot.                                                                                                    |
|                                                                                                    |                                                               |                                                                                                    |

5 - Preenche os dados pessoais;

|                                                  |                                     | Versã         | io de Testes                                                |                          | <u> </u> |
|--------------------------------------------------|-------------------------------------|---------------|-------------------------------------------------------------|--------------------------|----------|
| forEstudante                                     | tribo 3 Matriculas                  |               |                                                             |                          |          |
| eral<br>idos Pessoais<br>istícações              | Matriculas                          |               |                                                             |                          |          |
| andidaturas                                      | Informação Pessoal                  |               |                                                             |                          |          |
| rsos<br>Ibilidade incoming<br>Iciplinas Isoladas | Nome Complets:<br>* Estado Civil:   | 8             | * Gén                                                       | ere: OMaculino @Feminino |          |
| cão Académico                                    | * Data Nascimento:                  | 10            |                                                             |                          |          |
| pinas e Emolumentos<br>perimentos                | Nacionalidade e Documento de Identi | ficação       |                                                             |                          |          |
|                                                  | Nacionalidade:                      |               |                                                             |                          |          |
|                                                  | Tipe:                               |               | Nümera                                                      |                          |          |
|                                                  | Pais Emissão:                       | -             | Local Emissio                                               |                          |          |
|                                                  | Data Emissio:                       |               | * Data Vandade:                                             | CO HON ALLA              |          |
|                                                  | * N# O                              | Atterar o pai | els de emissão do NIP (por omissão o país da nacional dade) |                          |          |
|                                                  |                                     |               |                                                             |                          |          |
|                                                  | Naturalidade                        |               |                                                             |                          |          |
|                                                  | Pais                                |               |                                                             |                          |          |
|                                                  | * Distrite:                         |               |                                                             | . w                      |          |
|                                                  | * Concelha:                         |               |                                                             | ~                        |          |
|                                                  | * Freguesia:                        |               |                                                             |                          |          |
|                                                  | Filiação                            |               |                                                             |                          |          |
|                                                  | * Nome Completo Pai:                | 🗌 incógnita   |                                                             |                          |          |
|                                                  | * Nome Complete Mile:               | □ Incignite   |                                                             |                          |          |

6 - Define o endereço(s) e contacto oficiais, de acordo com as instruções apresentadas pelo sistema;

| UNVERSIDACE<br>DOS AÇORES                             | Versão de Testes                                                                                                    |
|-------------------------------------------------------|----------------------------------------------------------------------------------------------------|
| InforEstudante                                        | Inicio 3 Matriculas                                                                                                    |
| Geral<br>Dados Pessoais<br>Notificações               | Marricular                                                                                                    |
| Candidaturas<br><sup>Cursos</sup>                     | 0 Poderá definir um ou vários endereços (exemplos: endereço dos pais, endereço em tempo de aulas, do domicilio, etc). O endereço assinalado como oficial sará o preferencial para envio de documentação ou para emissão de documentos oficiais onde contos<br>a montoã. |
| Disciplinas Isoladas Balcão Académico                 | Endereço Oficial Adeixour Enderega                                                                                                    |
| Matriculas<br>Propinas e Emolumentos<br>Requerimentos | sen endersyus derindos. Nota: Para poder continuar a sua matrícula sem de definir um enderepo oficial.                                                                                                    |
|                                                       | Continuar Voltar                                                                                                    |
|                                                       |                                                                                                    |
|                                                       |                                                                                                    |
|                                                       |                                                                                                    |
|                                                       |                                                                                                    |
|                                                       |                                                                                                    |
|                                                       |                                                                                                    |
|                                                       |                                                                                                    |

7 - Preenche os restantes dados pessoais;

| Vacina Anti-Tetânica             |                                                                                                    |                                         |
|----------------------------------|----------------------------------------------------------------------------------------------------|-----------------------------------------|
| Indique a dat                    | fa última toma: 🗮 dd-mm-asaa                                                                                                    |                                         |
| co Deficiências                  |                                                                                                    |                                         |
| * Portad                         | de deficiência? OSim ONão                                                                                                    |                                         |
| Tipo(s) de deficiência(s) d      | que é portador: Motora Visual Auditiva                                                                                                    |                                         |
|                                  | Outra                                                                                                    |                                         |
|                                  | ença Orgânica? OSim ONão                                                                                                    |                                         |
| * Nere                           | ita de anoin? (1) OSIM O Não                                                                                                    |                                         |
| (1) A Universidade dos Açores di | õe de um Departamento de Apolo ao Estudante Mais informação em: https://www.uac.pt/ensino/apolo-ao-estudante/                                                   |                                         |
|                                  |                                                                                                    |                                         |
| Contacto de Emergênc             |                                                                                                    |                                         |
|                                  | Nome:                                                                                                    |                                         |
| Gr                               | de Parentesco:                                                                                                    |                                         |
|                                  | Contacto:                                                                                                    |                                         |
|                                  | Observações:                                                                                                    |                                         |
|                                  |                                                                                                    |                                         |
|                                  |                                                                                                    |                                         |
|                                  |                                                                                                    |                                         |
| Divulgação de Informa            | 10                                                                                                    |                                         |
| * Autorizo que os meus conta     | <br>os e dados académicos, nomeadamente, curso que frequento, média, ano curricular e área de especialização, seiam dis                                         | nonibilizados a Entidades Emprezadoras: |
| * Autorizo que os meus conta     | se dados académicos nomeadamente curso que frequento média ano curricular e área de especialização, sejam dis                                                   | nonibilizados a entidades internas à    |
| Faculdade/Universidade para      | si cados academicos, nomenciamente, carso que requento, media, uno corricular e a ca de especialização, sejam dis<br>eltos de divulgação de informação diversa: |                                         |
|                                  | * Campos de preenchimento obrigatório.                                                                                                    |                                         |
|                                  |                                                                                                    |                                         |

8 - Confirma se pretendes realizar a matrícula, seguindo as instruções apresentadas pelo sistema;

| UNVERSIDACE<br>DOS AÇORES                                                            | Versão de Testes                                                                       |
|--------------------------------------------------------------------------------------|----------------------------------------------------------------------------------------|
| InforEstudante                                                                       | Inicio 3 Maerículas                                                                    |
| <b>Geral</b><br>Dados Pessoais<br>Notificações                                       | Marifoldas                                                                             |
| Candidaturas<br>Cursos<br>Mobilidade Incoming<br>Disciplinas Isoladas                | * Deseja matricular-se? 0 Sm 0 Nilo<br>* Pedlu equivalência a disciplinas? 0 Sm 0 Nilo |
| Balcio Académico<br>Vérsiona e Emolumentos<br>Propina e Emolumentos<br>Requerimentos | * Carpor de presentimento abrigadito.                                                  |
|                                                                                      |                                                                                        |

9 - Preenche os dados necessários ao inquérito RAIDES;

| UNVERSIONCE<br>DOS ACOPES                                                                                                    | Versão de Testes                                                                                                    |
|----------------------------------------------------------------------------------------------------|----------------------------------------------------------------------------------------------------|
| InforEstudante                                                                                                    | Inicio XInformação adcional                                                                                                    |
| Geral<br>Dados Pessoais<br>Dados Curriculares<br>Notificações<br>Horário<br>Inguéritos                                                                                                    | Inquérito RAIDES<br>Nets priméria utilização do infortatudame, solicitamos resposta às sequintes questões, necessárias para o inquérito estatúsico RAIDES, relativo aos alunos inscritos e aos diplomados no ensino superior português, realizado no âmbito do Sistema Estatúsico<br>Naciona da Musicaria da Gréna, Tecnologia e Enano Superior.<br>Este inquérito é de resposta obrigatória. A informação prestada será utilizada exclusivamente para o viento referido.                                                                                                    |
| Minhas Disciplinas<br>Informação Geral<br>Sumário de Apolo<br>Revum Discussão<br>Summisão der Trabahos<br>Inscrição em Avaliações<br>Azalisuidade<br>Diário<br>Candidaturas<br>Cursos<br>Mobilidade Incoming<br>Diapinas Indudas | 1 Residência e situação profissional do aluno         1 Pais onde o estudante tem a sua residência permanente (ende vive o seu agregado familiar/s*         2 concelho de residência permanente or Portugajo.         3 Durante a requência de crustos estudante encostro =s deslocado do seu local de o Sim coldente permanente for Portugajo.         3 Durante a requência de cursos, o estudante encostro =s deslocado do seu local de o Nabo         4 Pais onde concluiu o ensito secundário*         5 Situação profisal de estudante*         6 Profisão principal atuado de estudante, ou profisão principal anterior, em caso de reference ou destudençado de seu destudenço voitado de seu destudenço voitado de seu destudenço de seu destudenço de seu destudenço voitado de seu destudenço de seu destudenço destudenço                                                                                                    |
| Estágios de Verão<br>Balcão Académico                                                                                                    | <ul> <li>Campos de preenchimento obrigacióno.</li> </ul>                                                                                                    |
| Certidões<br>Inscrições em Cursos<br>Inscrições em Exames<br>Inscrições em Turmas<br>Propinas e Emolumentos<br>Normas e Procedimentos                                                                                            | 2 Situação profissional dos país do aluno  1 Nivel de escolaridade completo mais elevado do paí do estudante*  2 Situação profissional do paí do estudante*  3 Situação profissional do paí do estudante*  3 Situação profissional do paí do estudante*  3 Situação profissional do paí do estudante a marcine em raso de reforma  4 Situação profissional do país do estudante a marcine em raso de reforma  5 Situação profissional do país do estudante a marcine em raso de reforma  5 Situação profissional do país do estudante em raso de reforma  5 Situação profissional do país do estudante em raso de reforma  5 Situação profissional do país do estudante em raso de reforma  5 Situação profissional do país do estudante em raso de reforma  5 Situação profissional do país do estudante em raso de reforma  5 Situação profissional do país do estudante em raso de reforma  5 Situação profissional do país do estudante em raso de r |
| Requerimentos<br>Consultas<br>Cursos<br>Docentes                                                                                                    | ou desemprego)* 4 Nivel de escolaridade completo mais elevado da mãe do estudante:* 5 Situação profissional da mãe do estudante:*                                                                                                    |
| Pautas                                                                                                    | 6 Profissão principal atual da mãe do estudante (ou profissão anterior em caso de reforma ou desemprego) <sup>a</sup>                                                                                                    |

## 10 - Clica em "Selecionar";

|                                                                                                    | х.                                                  | Versão de Testes | <b>a</b>                |            |
|----------------------------------------------------------------------------------------------------|-----------------------------------------------------|------------------|-------------------------|------------|
| InforEstudante<br>Geral                                                                                               | Inicio 3 Inscrição em Frequência 3 Selecionar Curso |                  |                         |            |
| Dados Pessoals<br>Dados Curriculares<br>Notificações<br>Horário                                                       | Inscrições                                          |                  |                         |            |
| Inquéritos<br>Minhas Disciplinas<br>Informação Geral                                                                  | Nome<br>Licenciatura em Serviço Social              | Ano Letivo       | Estado<br>Por Inscrever | Selecionar |
| Sumários<br>Material de Apoio<br>Fóruns Discussão<br>Submissão de Trabalhos<br>Inscrição em Avaliações<br>Azsiduidade | Voltar                                              |                  |                         |            |
| Diário<br>Candidaturas<br>Cursos                                                                                      |                                                     |                  |                         |            |
| Mobilidade Outgoing<br>Mobilidade Incoming<br>Disciplinas Isoladas<br>Estáglos de Verão                               |                                                     |                  |                         |            |
| Balcão Académico<br>Certidões<br>Inscrições em Cursos                                                                 |                                                     |                  |                         |            |
| Inscrições em Exames<br>Inscrições em Turmas<br>Propinas e Emolumentos<br>Normas e Procedimentos<br>Requerimentos     |                                                     |                  |                         |            |
| Consultas<br>Cursos<br>Docentes                                                                                       |                                                     |                  |                         |            |
| Pautas                                                                                                    |                                                     |                  |                         |            |

11 – É necessário que procedas ao pagamento da taxa de matrícula e do seguro escolar. Para que a taxa de matrícula e o seguro escolar fiquem a pagamento e possas consultar os respetivos dados de pagamento, segue as instruções exibidas pelo Inforestudante;

|                                                                                                    | Versão de Testes                                                                                                    |
|----------------------------------------------------------------------------------------------------|----------------------------------------------------------------------------------------------------|
| InforEstudante<br>Geral<br>Dados Pessoais                                                                                             | Inicio 3 Interrição em Frequência 3 Selecionar Curso 3 Dividas Pré-Interrição                                                                                                    |
| Dados Curriculares<br>Notificações<br>Horário<br>Inquéritos                                                                           | Inscripter                                                                                                    |
| Minhas Disciplinas<br>Informação Geral<br>Sumários<br>Material de Apoio                                                               | DIVIdUSS Prê-Inscrição Atenção: A inscrição m frequência no ano lectivo requer o pagamento de dividas de prê-Inscrição. Só após o pagamento da totalidade das dividas de prê-Inscrição é que poderá completar a inscrição em frequência. Ceseja criar as dividas de prê-Inscrição? |
| Fóruns Discussão<br>Submissão de Trabalhos<br>Inscrição em Avaliações<br>Assiduidade<br>Diário                                        | Certimut Volta                                                                                                    |
| Candidaturas<br>Cursos<br>Mobilidade Outgoing                                                                                         |                                                                                                    |
| Disciplinas Isoladas<br>Estágios de Verão<br>Balcão Académico                                                                         |                                                                                                    |
| Certidões<br>Inscrições em Cursos<br>Inscrições em Exames<br>Inscrições em Turmas<br>Propinas e Emolumentos<br>Normas e Procedimentos |                                                                                                    |
| Requerimentos<br>Consultas<br>Cursos<br>Docentes                                                                                      |                                                                                                    |
| Pautas                                                                                                    |                                                                                                    |

|                                                                                                    |                                                                     | Versão de Testes                                                              |                               |                |
|----------------------------------------------------------------------------------------------------|---------------------------------------------------------------------|-------------------------------------------------------------------------------|-------------------------------|----------------|
| InforEstudante<br>Geral                                                                                                    | Inicio 3 Inscrição em Frequência 3 Selecionar Curso                 |                                                                               |                               |                |
| Dados Pessoais<br>Dados Curriculares<br>Notificações                                                                                                    | Inscrições                                                          |                                                                               |                               |                |
| Inquéritos                                                                                                    | Selecionar Curso para Inscrição                                     |                                                                               |                               |                |
| Minhas Disciplinas                                                                                                    | Nome<br>Licenciatura em Sarvico Social                              |                                                                               | Ano Letivo Estado             | Seleringer     |
| Informação Geral<br>Sumários<br>Material de Apoio<br>Fóruns Discussão                                                                                   | Aviso(s) : Possui inscrições no estado Por Pagar. Só após o pagamen | nto da totalidade das dividas de pré-inscrição é que poderá retornar e concli | ir a inscrição em frequência. | and the second |
| Submissão de Trabalhos<br>Inscrição em Avaliações<br>Assiduidade<br>Diário                                                                              | Voltar                                                              |                                                                               |                               |                |
| Candidaturas                                                                                                    |                                                                     |                                                                               |                               |                |
| Cursos<br>Mobilidade Outgoing<br>Mobilidade Incoming<br>Disciplinas Isoladas<br>Estágios de Verão                                                       |                                                                     |                                                                               |                               |                |
| Balcão Académico                                                                                                    |                                                                     |                                                                               |                               |                |
| Certidões<br>Inscrições em Cursos<br>Inscrições em Exames<br>Inscrições em Turmas<br>Propinas e Ernolumentos<br>Normas e Procedimentos<br>Requerimentos |                                                                     |                                                                               |                               |                |
| Consultas                                                                                                    |                                                                     |                                                                               |                               |                |
| Cursos                                                                                                    |                                                                     |                                                                               |                               |                |
| Docentes<br>Pautas                                                                                                    |                                                                     |                                                                               |                               |                |

|                                                                                                    | Versão de Testes                                                                                                    |
|----------------------------------------------------------------------------------------------------|----------------------------------------------------------------------------------------------------|
| InforEstudante<br>Geral<br>Dados Pessoais<br>Dados Curriculares<br>Notificações                                                                                                    | Inicio > Inscrição em Frequência > Selecionar Curso > Inscriçãos Disciplinas                                                                                                    |
| Horano<br>Inquéritos<br>Minhas Disciplinas<br>Informação Geral<br>Sumários<br>Marerial de Apolo<br>Fórum Discussão<br>Submisão de Trabalhos<br>Inacrição em Avaliações<br>Assiduidade | O Dividas de Inscrição Por Pegar A Inscrição entoriz-se no estado Per Pegar. 50 após o pegamento da totalidade das dividas de pré-inscrição é que poderá vecomar e concluir a inscrição em frequência. Ver dados de Pagamento |
| Candidaturas<br>Cursos<br>Mobilidade Outgoing<br>Mobilidade Incoming<br>Disciplinas Isoladas<br>Estágios de Verão                                                                     |                                                                                                    |
| Balcão Académico<br>Certidões<br>Inscrições em Cursos<br>Inscrições em Exames<br>Inscrições em Turmas<br>Propinas e Emolumentos<br>Normas e Procedimentos<br>Requerimentos            |                                                                                                    |
| Consultas<br>Cursos<br>Docentes<br>Pautas                                                                                                    |                                                                                                    |

12 – Clica em "Gerar Dados de Pagamento" e selecione os itens a pagamento;

| UNVERSIONCE<br>DOS AQURES                                                   |                                                            |                                                                                                    | Versä                                                | io de Testes                     |                              |                                               | 8                       |                  |                 |
|-----------------------------------------------------------------------------|------------------------------------------------------------|----------------------------------------------------------------------------------------------------|------------------------------------------------------|----------------------------------|------------------------------|-----------------------------------------------|-------------------------|------------------|-----------------|
| orEstudante<br>al                                                           | Início 3 Itens a Pagament                                  | 0                                                                                                    |                                                      |                                  |                              |                                               |                         |                  |                 |
| : Pessoais<br>: Curriculares<br>cações                                      | Itens a<br>Pagamento<br>Pagamen                            | Outros Reposições Documentos                                                                                                    |                                                      |                                  |                              |                                               |                         |                  |                 |
| io<br>ritos<br>nas Disciplinas<br>nacão Garal                               | Itens a Pagamer     Neste sepa     Se pretence             | <b>nto</b><br>arador apenas são apresentados os valores <b>por pagar</b> s<br>fer realizar o pagamento de múltiplas prestações de un | ara prestações de planos de<br>a só vez clique aqui. | pagamento. Para mais informaç    | ão por favor aceda ao sep    | arador 'Plano Pagamento'.                     |                         |                  |                 |
| los<br>al de Apoio<br>s Discussão<br>ssão de Trabalhos<br>cão em Avaliações | Dívidas de Ins.<br>Tem dívidas de pr<br>inscrição em frequ | crição<br>é-inscrição no(s) curso(s) <b>Licenciatura em Serviço Soc</b><br>uência.                                                   | al. As prestações correspond                         | lentes a essas dividas encontran | n-se listadas abaixo. Só apó | is o <b>pagamento</b> da totalidade das divid | as de pré-inscrição é q | ue poderá retoma | r e concluir a  |
| dade                                                                        | Licenciatura em                                            | n Serviço Social                                                                                                    |                                                      |                                  |                              |                                               |                         | Imprimir Dado    | s de Pagamento  |
|                                                                             | Ano Letivo                                                 | Descrição                                                                                                    |                                                      | Montante S/Juros                 | Juros                        | Total Data Limite                             | Vencida                 | Faturado         |                 |
| daturar                                                                     |                                                            | 1.º Prestação                                                                                                    |                                                      |                                  | 0€                           |                                               | Não                     | Não              | Pagar           |
| lacuras                                                                     |                                                            | Seguro Escolar                                                                                                    |                                                      |                                  | 06                           |                                               | Não                     | Não              | Pagar           |
| ade Outroine                                                                |                                                            | Taxa de Matrícula                                                                                                    |                                                      |                                  | 06                           |                                               | Não                     | Não              | Pagar           |
| ade Incoming                                                                |                                                            |                                                                                                    | Total:                                               |                                  | 0€                           |                                               |                         |                  |                 |
| as Isoladas                                                                 |                                                            |                                                                                                    |                                                      |                                  |                              |                                               |                         |                  |                 |
| de Verão                                                                    | Pagamento de                                               | Múltiolas Prestações <b>A</b>                                                                                                    |                                                      |                                  |                              |                                               |                         | Gerar Dado       | r de Pasamenti  |
| Académico                                                                   | Pagamento de                                               | Multiplas Prestações o                                                                                                    |                                                      |                                  |                              |                                               |                         | toevar baroo     | s de l'againenn |
| rs .                                                                        | Nad existem dados de                                       | e pagamento de multiplas prestações criados.                                                                                         |                                                      |                                  |                              |                                               |                         |                  |                 |
| es em Cursos                                                                |                                                            |                                                                                                    |                                                      |                                  |                              |                                               |                         |                  |                 |
| es em Exames                                                                |                                                            |                                                                                                    |                                                      |                                  |                              |                                               |                         |                  |                 |
| s e Emolumentos                                                             |                                                            |                                                                                                    |                                                      |                                  |                              |                                               |                         |                  |                 |
|                                                                             |                                                            |                                                                                                    |                                                      |                                  |                              |                                               |                         |                  |                 |
| s e Procedimentos                                                           |                                                            |                                                                                                    |                                                      |                                  |                              |                                               |                         |                  |                 |
| s e Procedimentos<br>imentos                                                |                                                            |                                                                                                    |                                                      |                                  |                              |                                               |                         |                  |                 |
| e Procedimentos<br>imentos                                                  |                                                            |                                                                                                    |                                                      |                                  |                              |                                               |                         |                  |                 |
| s e Procedimentos<br>imentos<br>ultas                                       |                                                            |                                                                                                    |                                                      |                                  |                              |                                               |                         |                  |                 |
| es e Procedimentos<br>rimentos<br>ultas<br>res                              |                                                            |                                                                                                    |                                                      |                                  |                              |                                               |                         |                  |                 |

|                                                                                                    | 0                                                     |                              | Ve                                  | ersão de     | Testes           |       |       | 8           |         |  |
|----------------------------------------------------------------------------------------------------|-------------------------------------------------------|------------------------------|-------------------------------------|--------------|------------------|-------|-------|-------------|---------|--|
| InforEstudante                                                                                                    | Início V Itens a Pagamento V Gerar Dados              | de Pagamento                 |                                     |              |                  |       |       |             |         |  |
| Dados Pessoais<br>Dados Curriculares<br>Notificações<br>Horário                                                                                                    | Itens a Plano Outros<br>Pagamento Pagamento Emolument | tos Reposições Docume        | entos                               | fe opgamento |                  |       |       |             |         |  |
| Minhas Disciplinas<br>Informação Geral<br>Sumários<br>Material de Apoio<br>Fóruns Discussão                                                                                                    | Gerar Dados de Pagamento     Gerar Dados de Pagamento | as quais pretende realizar o | uor seja possival getat de tatolo d | io.          |                  |       |       |             |         |  |
| Submissão de Trabalhos<br>Inscrição em Avallações<br>Assiduidade<br>Diário                                                                                                    | Entidade Pagadora                                     | Aluno                        |                                     |              |                  |       |       | *           |         |  |
| Candidaturas                                                                                                    | Licenciatura em Serviço So                            | cial                         | Ē                                   |              |                  |       |       |             |         |  |
| Cursos<br>Mobilidade Outroiog                                                                                                    | Ano Letivo Desci                                      | ição                         |                                     |              | Montante S/Juros | Juros | Total | Data Limite | Vencida |  |
| Mobilidade Incoming                                                                                                    | 1.ª Pr                                                | estação                      |                                     |              |                  | 0€    |       |             | Não     |  |
| Disciplinas Isoladas                                                                                                    | Segur                                                 | o Escolar                    |                                     |              |                  | 0€    |       |             | Não     |  |
| Estágios de Verão                                                                                                    | Taxa                                                  | de Matrícula                 |                                     |              |                  | 0≮    |       |             | Não     |  |
| Balcão Académico                                                                                                    |                                                       |                              |                                     | Total:       |                  | 0€    |       |             |         |  |
| Cersisões<br>Inscrições em Cursos<br>Inscrições em Cursos<br>Inscrições em Turmas<br><del>Prognas E Procedimentos</del><br>Requerimentos<br><b>Consultas</b><br>Consultas<br>Docentes<br>Pausas | Total Selecionado:<br>Gerar Dados de Pagamento 🛛 V    | star                         |                                     |              |                  |       |       |             |         |  |

| UNVERSIDACE<br>DOS ACORES                                                                                                    |                                                                                                    | Versão de Teste            | s                |             | 8                 |         |
|----------------------------------------------------------------------------------------------------|----------------------------------------------------------------------------------------------------|----------------------------|------------------|-------------|-------------------|---------|
| InforEstudante<br>Geral                                                                                                    | Início ) Itens a Pagamento ) Detalhes Pagamento                                                                                                    |                            |                  |             |                   |         |
| Dados Pessoais<br>Dados Curriculares<br>Notificações<br>Horário<br>Inquéritos                                                                                    | Itens a<br>Pagamento         Plano         Outros         Reposições         Documentos           Detalhes         Pagamento         Detalhes         Pagamento         Pagamento         Pagam |                            |                  |             |                   |         |
| Vinhas Disciplinas<br>Informação Geral<br>Sumários<br>Material de Apoio<br>Fóruns Discussão<br>Submissão de Trabalhos<br>Inscrição em Avaliações<br>Asticiuídade | Instituição: Universidade dos Acores<br>NLF:<br>Nome Aluno:<br>Entidade Pagadora:<br>Total por Pagar;                                                                                                    | Montante:<br>jures:        | Nún              | nero Aluno: |                   |         |
| ário<br>andidaturas<br>ursos<br>lobilidade Outgoing                                                                                                    | Prestações Agregadas<br>Descrição                                                                                                    |                            | Montante S/Juros | Juros       | Total Data Limite | Vencida |
| obilidade Incoming<br>Isciplinas Isoladas<br>tários de Verão                                                                                                    |                                                                                                    |                            |                  | 0 €<br>0 €  |                   | Não     |
| alcão Académico                                                                                                    |                                                                                                    | Total:                     |                  | 0€<br>0€    |                   | Não     |
| sonyues em cursos<br>scrições em Exames<br>Iscrições em Turmas<br>ropinas e Emolumentos<br>ormas e Procedimentos<br>equerimentos                                 | Pagamento na Tesouraria<br>Poderá efecuar o pagamento nas tesourarias das divertas unidades orgânicas i                                                                                                    | da Universidade dos Açores |                  |             |                   |         |
| onsultas<br>lursos<br>locentes<br>lautas                                                                                                    | Vəllar                                                                                                    |                            |                  |             |                   |         |

|                                                                                                    | ę.                                                                                                    |                                                                                                    | Versão                                       | de Teste              | s                                 |                     |                     | 8               | Fernanda I    | Maria Guergik Caz                  | aes   Sair   PTEN |
|----------------------------------------------------------------------------------------------------|----------------------------------------------------------------------------------------------------|----------------------------------------------------------------------------------------------------|----------------------------------------------|-----------------------|-----------------------------------|---------------------|---------------------|-----------------|---------------|------------------------------------|-------------------|
| InforEstudante<br>Geral<br>Dados Pessoais<br>Dados Curniciares<br>Notificações<br>Hodring des<br>Inquéritos<br>Minhas Disciplinas<br>Informação Geral<br>Sumáritos        | Inicio J Itens a Pagamento<br>Fernanda Maria Guergik Caza<br>Pagamento<br>Pagamento<br>Itens a Pagamento<br>- Nasta separado<br>- Se pretender re | es (2019100193)<br>Dutros Reposições Documentos<br>molumentos Reposições obvertos<br>a pensa são apresentados os velores par pagar para pr<br>alízar o pagamento de múltiplas prestações de uma só ve<br><b>so</b> | estações de planos de pag<br>ez clique aquí. | amento. Para mais in  | formação por fevor aceda ao sep   | arador 'Plano Pag   | amento'.            |                 |               |                                    |                   |
| Material de Apolo<br>Fóruns Discussão<br>Submissão de Trabalhos<br>Inscrição em Avaliações<br>Assiduidade                                                                 | Tem dividas de pré-ins<br>inscrição em frequênci<br>Licenciatura em Se                                                                            | crição no(s) curso(s) <b>Licenciatura em Serviço Social</b> . As<br>a.<br>rvviço Social [Matrícula 2019/2020]                                                                                                    | prestações correspondenti                    | as a essas dividas en | contram-se listadas abaixo. Sõ ap | ós o pagamento      | la totalidade das d | ívidas de pré-h | nscrição é qu | e poderá retomar<br>Imprimir Dado: | e concluir a      |
| Diário                                                                                                    | Ano Letivo                                                                                                    | Descrição                                                                                                    |                                              | Montante 5/Juros      | Juros                             | Total               | Data Limite         |                 | Vencida       | Faturado                           |                   |
|                                                                                                    | 2019/2020                                                                                                    | 1,ª Prestação                                                                                                    |                                              | 150.00 €              | 04                                | 150.00 €            | 13-03-2019          |                 | Não           | Não                                | Pagar             |
| Candidaturas                                                                                                    | 2019/2020                                                                                                    | Seguro Escolar                                                                                                    |                                              | 3.08 €                | 0 €                               | 3.08 €              | 13-03-2019          |                 | Não           | Não                                | Pagar             |
| Cursos<br>Mobilidade Outgoing<br>Mobilidade Incoming<br>Disciplinas Isoladas                                                                                              | 2019/2020                                                                                                    | Taxa de Matrícula                                                                                                    | Total:                                       | 20.00 €<br>173.08 €   | 0€<br>0€                          | 20.00 €<br>173.08 € | 13-03-2019          |                 | Não           | Não                                | Pagar             |
| Estágios de Verão<br>Balcão Académico                                                                                                    | Pagamento de Múl                                                                                                    | tiplas Prestações <b>O</b>                                                                                                    |                                              |                       | Montante S/Juros                  | Juros               |                     | Total           | Data Gera     | Gerar Dados<br>ção                 | i de Pagamento    |
| Inscrições em Cursos<br>Inscrições em Exames<br>Inscrições em Trumas<br>Propinas e Encolumentos<br>Normas e Proclamentos<br>Requerimentos<br>Cursos<br>Docentes<br>Pautas | Ver Detalhet                                                                                                    |                                                                                                    |                                              |                       | 173.08 €                          | οe                  |                     | 173.08€         | 13-03-201     | 15.32                              | Pager             |

Nota: Valores apresentados são a título de exemplo, não correspondem à realidade.

Para que possas continuar e finalizar a tua matrícula e inscrição tens que proceder ao pagamento dos vinte e três euros e vinte cinco cêntimos (taxa de matrícula e seguro escolar). O pagamento pode ser realizado duas formas, ambas de confirmação automática:

- a) Pagamento de serviços num multibanco ou online, através do teu banco;
- b) Presencialmente, nas tesourarias da Universidade dos Açores (existentes em Angra do Heroísmo e em Ponta Delgada).

Pode ainda efetuar o pagamento através de cartão de crédito, utilizando para tal o link

https://pagamentos.reduniq.pt/payments/3042992/universidadedosacores/

13 - Após o pagamento podes então prosseguir, clicando no "Balcão Académico" em "Inscrição em Cursos" e em "Selecionar";

|                                                                                                    |                                                     | Versão de Testes | 8                            |            |
|----------------------------------------------------------------------------------------------------|-----------------------------------------------------|------------------|------------------------------|------------|
| InforEstudante<br>Geral                                                                                   | Início 🤉 Inscrição em Frequência 🤉 Selecionar Curso |                  |                              |            |
| Dados Pessoais<br>Dados Curriculares<br>Notificações<br>Horário                                           | Inscrițăe:                                          |                  |                              |            |
| Minhas Disciplinas                                                                                        | Nome<br>Licenciatura em Seníço Social               | Ano Let          | tivo Estado<br>Por Inscrever | Selecionar |
| Material de Apoio<br>Fóruns Discussão<br>Submissão de Trabalhos<br>Inscrição em Avaliações<br>Assiduídade | Voltar                                              |                  |                              |            |
| Candidaturas<br>Cursos<br>Mobilidade Outgoing                                                             |                                                     |                  |                              |            |
| Mobilidade Incoming<br>Disciplinas Isoladas<br>Estágios de Verão<br>Balção Académico                      |                                                     |                  |                              |            |
| Certidões<br>Inscrições em Cursos<br>Inscrições em Exames<br>Inscrições em Turmas                         |                                                     |                  |                              |            |
| Propinas e Emolumentos<br>Normas e Procedimentos<br>Requerimentos                                         |                                                     |                  |                              |            |
| Cursos<br>Docentes<br>Pautas                                                                              |                                                     |                  |                              |            |

**Nota:** No "Simulador Percurso" encontras a informação relativa ao número total de créditos (ECTS) que necessitas de realizar, por área científica, para concluíres o curso com sucesso.

Recomendamos ainda que consultes o plano de estudos do teu curso disponível no <u>site da UAc</u>.

|                                                                                                    | Versão de Testes                                                                      |                                                                                                    | 8                                                                                                    |                                                                       |
|----------------------------------------------------------------------------------------------------|---------------------------------------------------------------------------------------|----------------------------------------------------------------------------------------------------|----------------------------------------------------------------------------------------------------|-----------------------------------------------------------------------|
| Início > Inscrição em Frequência > Selecionar Curso > Inscrições Disciplinas                                                                                                    |                                                                                       |                                                                                                    |                                                                                                    |                                                                       |
| Inscription                                                                                                    |                                                                                       |                                                                                                    |                                                                                                    |                                                                       |
| Adicione a partir das diversas secções desta página as unidades curriculares que p<br>torma válida quando concluir todos os passos do assistente (prima o botão "Contin<br>de contenta de concluir todos os passos do assistente (prima o botão "Contin<br>de contenta de concluir todos os passos do assistente (prima o botão "Contin<br>de contenta de concluir todos os passos do assistente (prima o botão "Contin<br>de contenta de contenta de | etende realizar no ano letivo, independentemente de te<br>Jar" no final das páginas). | r frequência obrigatória ou não. Depois de adici                                                                                                    | onadas as unidades curriculares, a inscrição em                                                                                                    | Passo 1 de 5<br>frequência só se                                      |
| Inscrição em Frequência<br><b>Curso:</b> Ucenciatura em Serviço Social                                                                                                    |                                                                                       |                                                                                                    |                                                                                                    | Simulador Percurso                                                    |
| Plano de Estudos: 201617<br>Data da Matrícula:                                                                                                    |                                                                                       | Ciclo: 1º Ciclo<br>Ano Letivo:                                                                                                    |                                                                                                    |                                                                       |
| Ano Curricular: 1                                                                                                    |                                                                                       |                                                                                                    |                                                                                                    |                                                                       |
| Limites de Créditos                                                                                                    | ECTS Possíveis                                                                        | ECTS Utilizados                                                                                                    | ECTS Disponiveis                                                                                                    |                                                                       |
| ECTS Globals:                                                                                                    | 60                                                                                    | 0                                                                                                    | 60                                                                                                    |                                                                       |
| Disciplinas do Plano de Estudos<br>Não existem inscrições em unidades curriculares do plano de estudos.                                                                                                    |                                                                                       |                                                                                                    |                                                                                                    | Adicionar                                                             |
| Continuar Voltar                                                                                                    |                                                                                       |                                                                                                    |                                                                                                    |                                                                       |
|                                                                                                    |                                                                                       |                                                                                                    |                                                                                                    |                                                                       |
|                                                                                                    | Inicio 3 Interrição em Prequência 3 Selecionar Curso 3 Interrições Disopinas          | Intervição em Prequência 3 Selectorura Curso 3 Interriçãos Disciplinas         Intervição em Prequência 3 Selectorura Curso 3 Interriçãos Disciplinas         Intervição em Prequência 4 Selectorura Curso 3 Interriçãos Disciplinas         Intervição em Prequência 4 Selectorura Curso 3 Interriçãos Disciplinas cursolutores que presendo restitura no eno techo, independentementes de techor una vidida quando concluir todos dos passos do assisteres (prima a bocilo "Concinua" no final des páginas)         Interrição em Prequência         Discrição em Prequência         Des de Matriculas:         Des de Matriculas:         Discriplinas do Plano de Estudos         Discriplinas do Plano de Estudos         Notemanian interrições em unidades curriculares do plano de estudos.         Discriplinas do Plano de Estudos         Notemanian interrições em unidades curriculares do plano de estudos. | Intercipie em Prequência 3 Selecionar Curte 3 Intercipies Disciplinas         Intercipie em Prequência 3 Selecionar Curte 3 Intercipies Disciplinas         Intercipie         Intercipie em Prequência 3 Selecionar Curte 3 Intercipies Disciplinas         Intercipie         Intercipie em Prequência 3 Selecionar Curte 3 Intercipies Disciplinas         Intercipie         Intercipie         Intercipie em Prequência         Securitoria         Intercipie         Intercipie en unitation controlates do plano de estudos.         Intercipie en unitation controlates do plano de estudos.         Intercipie en unitation controlates do plano de estudos.         Interc | Intercipie em Prequência 3 Sélectorar Curso 3 Intercipies Disciplinas |

14 – Seleciona as unidades curriculares em que pretendes inscrever-te;

|                                                                                                    |                               |                               | Versão d                                      | e Testes        |                    |             | 8         |                       |   |
|----------------------------------------------------------------------------------------------------|-------------------------------|-------------------------------|-----------------------------------------------|-----------------|--------------------|-------------|-----------|-----------------------|---|
| forEstudante                                                                                                    | Início 🕽 Inscrição em Frequên | cia > Selecionar Curso > Insi | crições Disciplinas 🕽 Disciplinas do Curso    |                 |                    |             |           |                       |   |
| eral<br>dos Pessoais<br>dos Curriculares<br>tíficações<br>rário<br>juéritos                                       | Inscrições                    |                               |                                               |                 |                    |             |           |                       |   |
| nhas Disciplinas                                                                                                  | Licenciatura em Se            | erviço Social                 |                                               |                 |                    |             |           |                       |   |
| rmação Geral<br>nários                                                                                            | 1º Inscrever                  | Detalhes                      | Nome<br>Direito da Família e Menores          | Código<br>83264 | Obrigatória<br>Sim | Area<br>DIR | ECTS<br>6 | Edição<br>2º Semestre | ~ |
| terial de Apoio<br>uns Discussão<br>umissão de Trabalhos                                                          | 1º                            | Detalhes                      | Fundamentos do Direito                        | 84225           | Sim                | DIR         | 6         | 1º Semestre           | ~ |
| rição em Avaliações<br>iduidade                                                                                   | 10                            | Detalhes                      | História das instituições e do Serviço Social | 81994           | Sim                | 55          | 6         | 1º Semestre           | ~ |
| rio                                                                                                    | 1.                            | Detalhes                      | Introdução à Demografia                       | 81917           | Sim                | DEM         | 6         | 1º Semestre           | ~ |
| ndidaturas                                                                                                    | 10                            | Detalhes                      | Introdução à Estatística                      | 77082           | Sim                | MAT         | 6         | 1º Semestre           | Ý |
| sos<br>bilidade Outgoing                                                                                          | 10                            | Detalhes                      | Introdução à Sociologia                       | 79149           | Sim                | SOC         | 6         | 1º Semestre           | × |
| tiplinas Isoladas                                                                                                 | 10                            | Detalhes                      | Métodos de Análise Demográfica                | 82099           | Sim                | DEM         | 6         | 2º Semestre           | ~ |
| igios de Verão                                                                                                    | ۱۰ 🗆                          | Detalhes                      | Psicologia do Desenvolvimento                 | 83883           | Sim                | PSI         | 6         | 2º Semestre           | ~ |
| icão Académico                                                                                                    | 1°                            | Detalhes                      | Psicologia Social                             | 80366           | Sim                | PSI         | 6         | 2º Semestre           | ~ |
| crições em Cursos<br>crições em Exames                                                                            | 10                            | Detalhes                      | Teoria e Metodologia do Serviço Social I      | 81722           | Sim                | 55          | 6         | 2º Semestre           | ~ |
| vições em Turmas<br>pinas e Emolumentos<br>mas e Procedimentos<br>juerimentos<br>nsultas<br>sos<br>centes<br>stas | Gravar Voilar                 |                               |                                               |                 |                    |             |           |                       |   |

**Nota:** por ano letivo, em regime de tempo integral, podes inscrever-te no limite em 60 créditos ECTS.

|                                             |                                                               |                                                                                                    |                                                                         |                                            |                       |                                  | Passo                  |
|---------------------------------------------|---------------------------------------------------------------|----------------------------------------------------------------------------------------------------|-------------------------------------------------------------------------|--------------------------------------------|-----------------------|----------------------------------|------------------------|
| nhas Disciplinas<br>ormação Geral<br>mários | Adicione a partir das diversa<br>torna válida quando concluir | s secções desta página as unidades curriculares que preter<br>todos os passos do assistente (prima o botão "Continuar" | ide realizar no ano letivo, independentemente<br>no final das páginas). | de ter frequência obrigatória ou não. Depo | ois de adicionadas as | unidades curriculares, a inscriç | ão em frequência só se |
| erial de Apoio                              | Inscrição em Frequênci                                        |                                                                                                    |                                                                         |                                            |                       |                                  | Simulador Percury      |
| ns Discussão<br>nissão de Trabalhos         | inscrição em riequênci                                        | a                                                                                                    |                                                                         |                                            |                       |                                  | Sindador recor         |
| ição em Avaliações                          | 0                                                             | urse: Licenciatura em Serviço Social                                                                                   |                                                                         |                                            |                       |                                  |                        |
| uidade                                      | Plano de Estu                                                 | udos: 201617                                                                                                    |                                                                         | Ciclo: 1º Ciclo                            |                       |                                  |                        |
| ર                                           | Data da Matri                                                 | icula:                                                                                                    |                                                                         | Ano Letivo:                                |                       |                                  |                        |
| didaturas                                   | Ano Curric                                                    | ular 1                                                                                                    |                                                                         |                                            |                       |                                  |                        |
| 15                                          |                                                               |                                                                                                    |                                                                         |                                            |                       |                                  |                        |
| idade Outgoing                              |                                                               |                                                                                                    |                                                                         |                                            |                       |                                  |                        |
| idade Incoming                              | Limites de Créditos                                           |                                                                                                    |                                                                         |                                            |                       |                                  |                        |
| los de Verão                                |                                                               |                                                                                                    | ECTS Possíveis                                                          | ECTS Utilizados                            |                       | ECTS Disponíveis                 |                        |
|                                             | ECTS Globais:                                                 |                                                                                                    | 60                                                                      | 60                                         |                       | 0                                |                        |
| ão Académico                                |                                                               |                                                                                                    |                                                                         |                                            |                       |                                  |                        |
| dões                                        |                                                               |                                                                                                    |                                                                         |                                            |                       |                                  |                        |
| ções em Cursos                              | Disciplinas do Plano de                                       | Estudos                                                                                                    |                                                                         |                                            |                       |                                  | Adicion                |
| ições em Exames<br>ições em Turmas          | Regime                                                        | Nome                                                                                                    |                                                                         | Ano Curricular                             | Estado                | ECTS                             |                        |
| inas e Emolumentos                          | 1.º Semestre                                                  | Fundamentos do Direito                                                                                                 |                                                                         | 1                                          | Α.                    | 6                                | Remover                |
| nas e Procedimentos                         | 1.º Semestre                                                  | História das Instituições e do Serviço Social                                                                          |                                                                         | 1                                          | A                     | 6                                | Remover                |
| erimentos                                   | 1.º Semestre                                                  | Introdução à Demografia                                                                                                |                                                                         | 1                                          | A.                    | 6                                | Remover                |
| cultar                                      | 1.º Semestre                                                  | Introdução à Estatística                                                                                               |                                                                         | 1                                          | A.                    | 6                                | Remover                |
| Surcus                                      | 1.º Semestre                                                  | Introdução à Sociologia                                                                                                |                                                                         | 1                                          | A.                    | 6                                | Remover                |
| 15                                          | 2.º Semestre                                                  | Direito da Família e Menores                                                                                           |                                                                         | 1                                          | A.                    | 6                                | Remover                |
| 1603                                        | 2.º Semestre                                                  | Métodos de Análise Demográfica                                                                                         |                                                                         | 15 IS                                      | A.                    | 6                                | Remover                |
|                                             | 2.º Semestre                                                  | Psicologia do Desenvolvimento                                                                                          |                                                                         | 1                                          | Α.                    | 6                                | Remover                |
|                                             | 2.º Semestre                                                  | Psicologia Social                                                                                                    |                                                                         | 1                                          | A                     | 6                                | Remover                |
| ca de Privacidade                           | 2.º Semestre                                                  | Teoria e Metodologia do Serviço Social I                                                                               |                                                                         | 1                                          | A.                    | 6                                | Remover                |

|                                                                                                   | Versão de Testes                                                                                    |
|---------------------------------------------------------------------------------------------------|----------------------------------------------------------------------------------------------------|
| InforEstudante<br>Geral<br>Dados Pessoais                                                         | Inico ) Inscrição em Frequência ) Selecionar Curso ) Inscrições Disciplinas ) Simulador de Percurso |
| Dados Curriculares<br>Notificações<br>Horário<br>Inquéritos                                       | Pacro 2 de 3                                                                                        |
| Minhas Disciplinas<br>Informação Geral<br>Sumários                                                | Simulação do Percurso Académico [incluindo inscrições]                                              |
| Material de Apoio<br>Fóruns Discussão<br>Submissão de Trabalhos<br>Inscrição em Avaliações        | ✓ Serviço Social [Não Concluído]           Decalhos                                                 |
| Assiduidade<br>Diário<br>Candidaturas                                                             | Confinuar Voltar                                                                                    |
| Cursos<br>Mobilidade Outgoing<br>Mobilidade Incoming<br>Disciplinas Isoladas<br>Estágios de Verão |                                                                                                    |
| Balcão Académico<br>Certidões<br>Inscrições em Cursos                                             |                                                                                                    |
| Inscrições em Exames<br>Inscrições em Turmas<br>Propinas e Emolumentos<br>Normas e Procedimentos  |                                                                                                    |
| Requerimentos<br>Consultas                                                                        |                                                                                                    |
| Cursos<br>Docentes<br>Pautas                                                                      |                                                                                                    |

|                                                                                                    |                                                                                                    |                                                             |                                       |                                                                                                    |                                                                    | Passo 3                                                                      |
|----------------------------------------------------------------------------------------------------|----------------------------------------------------------------------------------------------------|-------------------------------------------------------------|---------------------------------------|----------------------------------------------------------------------------------------------------|--------------------------------------------------------------------|------------------------------------------------------------------------------|
| inas Resumo da Ir                                                                                                    | iscrição                                                                                                    |                                                             |                                       |                                                                                                    |                                                                    |                                                                              |
|                                                                                                    | Curso: Licenciatura em Servico Social                                                                                                    |                                                             |                                       |                                                                                                    |                                                                    |                                                                              |
|                                                                                                    |                                                                                                    |                                                             |                                       |                                                                                                    |                                                                    |                                                                              |
|                                                                                                    | Plano de Estudos: 201617                                                                                                    |                                                             | Ciclo: 1º Ciclo                       |                                                                                                    |                                                                    |                                                                              |
| alhos                                                                                                    | Data da Matrícula:                                                                                                    |                                                             | Ano Letivo:                           |                                                                                                    |                                                                    |                                                                              |
| çoes                                                                                                    | Ano Curricular: 1                                                                                                    |                                                             | Modo de Frequência: Tempo Integral    |                                                                                                    |                                                                    |                                                                              |
| Limites de Cr                                                                                                    | éditos                                                                                                    |                                                             |                                       |                                                                                                    |                                                                    |                                                                              |
| cinites de ci                                                                                                    | cultos                                                                                                    | ECTS Postsionis                                             | ECTS Utilizados                       | SCTS Dimonia                                                                                        |                                                                    |                                                                              |
| ECTS Globais                                                                                                    |                                                                                                    | 60                                                          | 60                                    | 0                                                                                                   |                                                                    |                                                                              |
|                                                                                                    |                                                                                                    |                                                             |                                       |                                                                                                    |                                                                    |                                                                              |
| nico Disciplinas In                                                                                                    | que selecionou para inscrição todas as unidades curriculares que p<br>scritas                                                                                                    | retende realizar no ano letivo, <u>independentemente d</u>  | e ter frequência obrizatória ou não.  |                                                                                                    |                                                                    |                                                                              |
| nico Disciplinas In Regine S S S S S S S S S S S S S S S S S S S                                                                                                    | que selecionou para inscrição todas as unidades curriculares que pe<br>scritas<br>Nome-                                                                                                    | retende realizar no ano letivo, <u>independentemente d</u>  | e ter frequência obrizatória ou não.  | Ano Curricular                                                                                      | Estado                                                             | EC                                                                           |
| ne<br>hico<br>bico<br>bisciplinas In<br>Regime<br>1.5 Semestre<br>1.5 Semestre<br>1.5 Semestre                                                                                                    | que selecionou para inscrição todas se unidades cumiculares que p<br>Scriitas<br>Nome<br>Pundamentos do Direito<br>Martina, as se instrucciónas a or Sauco Scral                                                                                                    | versende realizar no ano letivo, <u>independentemente d</u> | e ter frequência obrigatória ou não   | Ano Curricular<br>1                                                                                 | Estado<br>A.                                                       | EC<br>6                                                                      |
| ne Certifique se<br>nico Disciplinas in<br>Regime<br>1.5 Semestre<br>1.5 Semestre<br>1 | que selecionou para inserição todas as unidades curriculares que p<br>Scritas<br>Nome<br>Pundamentos do Direto<br>Hatistira da Internativação e do Saniojo Social<br>Internativa da Namenda Da Devendar                                                                                                    | retande realizar no ano letivo, <u>independentemente d</u>  | e ter freuxência obrîsatôcia ou nêo   | Ano Curricular<br>1<br>1                                                                            | Estado<br>A.<br>A.                                                 | EC<br>6<br>6                                                                 |
| ne Crestique-se<br>nico Disciplinas in<br>Regime<br>1.5 senestre<br>1.5 senestre<br>1. | que selecionou para inscrição todas az unidades curriculares que pr<br>scritas<br>Name<br>Pundamentos do Direito<br>História as instituíções e do Saniço Social<br>Introdução à Sanistra                                                                                                    | vetende realizar no ano letivo. Independentemente d         | a ter fraulincia obritatióna ou não   | Ano Curricular<br>1<br>1<br>1                                                                       | Estado<br>A.<br>A.<br>A.<br>A.                                     | EC<br>6<br>6<br>6                                                            |
| ne Constitution<br>Constitution<br>Con | que selecionou para insertição todas as unidades curriculares que pr<br>scritas<br>Nome<br>Andementos do Dreso<br>História e ale instruições do Sanojo Social<br>Introdução à Denegati<br>Introdução à Sanogra                                                                                                    | vetende realizer no ano letivo, <u>independentemente d</u>  | e ser fresulecia obciantóra counto    | Ano Curricular<br>1<br>1<br>1<br>1                                                                  | Estado<br>A.<br>A.<br>A.<br>A.<br>A.<br>A.                         | EC<br>6<br>6<br>6<br>6<br>6<br>6                                             |
| ne constantino de la constantina de la constantina de la constanti                                                                                                    | aue selecionou para inscrição todas se unidades curriculares que pr<br>Scritas<br>Andamentos do Direto<br>História das Instruições e do Serviço Social<br>Introdução à Sustitas<br>Introdução à Sociega<br>Direto da Famila e Vanoras                                                                                                    | vesande realizar no ano leóxo, <u>independentemente d</u>   | a ser frequência obcidantidas ou não  | Ano Curricular<br>1<br>1<br>1<br>1<br>1                                                             | Estado<br>A.<br>A.<br>A.<br>A.<br>A.<br>A.<br>A.                   | EC<br>6<br>6<br>6<br>6<br>6<br>6<br>6<br>6                                   |
| ne construction de la construction de la constructi                                                                                                    | speladomou para inscrição todas as unidades curriculares que pr<br>scrittas<br>Name<br>Podementos do Direito<br>História as Instituíções e do Saniço Social<br>Historia da Instituíções e do Saniço Social<br>Historiação à Demagrata<br>Historiação à Socialida<br>Instrudução à Socialida<br>Direito da Fanila e Manores<br>Mistoros de Anilas Europaíta                                                                                                    | vetende realizar no ano letivo. Independentemente d         | n in fraction abiantica aurila        | Ano Carricular<br>1<br>1<br>1<br>1<br>1<br>1<br>1<br>1<br>1                                         | Estado<br>A<br>A<br>A<br>A<br>A<br>A<br>A<br>A<br>A                | EC<br>6<br>6<br>6<br>6<br>6<br>6<br>6<br>6<br>6                              |
| ne control de la control de la                                                                                                    | ever seleccionou para insertição todas as unidades curriculares que pa<br>Scritas<br>Nome<br>Andamentos do Direto<br>Hestária da Interstutução e do Serviço Social<br>Herosolga à Davoganta<br>Herosolga à Socionga<br>Direto da Famila e Manores<br>Midocos de Aninas e Manores<br>Midocos de Aninas Panoresta                                                                                                    | vetanda realizar no ano leñvo, <u>independementente</u> d   | e ser fresulénia obcidentica ou rulio | Ana Carricular<br>1<br>1<br>1<br>1<br>1<br>1<br>1<br>1<br>1<br>1<br>1                               | Estado<br>A<br>A<br>A<br>A<br>A<br>A<br>A<br>A<br>A<br>A           | EC<br>6<br>6<br>6<br>6<br>6<br>6<br>6<br>6<br>6                              |
| ne control de la control de la                                                                                                    | serticionou para insertição todas au unidades curriculares que pr<br>scrittas<br>Name<br>Austamentos do Direito<br>Henologia à Estatistica<br>Henologia à Estatistica<br>Henologia à Estatistica<br>Henologia à Estatistica<br>Direito da Famila e Venorei<br>Métodos de Anilias Denográfica<br>Paciongia do Destinivimento<br>Paciongia Social                                                                                                    | vesande realizar no ano leóvo, <u>independentemente d</u>   | a ser frequência obcidantidas ou não  | Ano Controller<br>1<br>1<br>1<br>1<br>1<br>1<br>1<br>1<br>1<br>1<br>1<br>1<br>1                     | Ettado<br>A<br>A<br>A<br>A<br>A<br>A<br>A<br>A<br>A<br>A<br>A<br>A | EC<br>6<br>6<br>6<br>6<br>6<br>6<br>6<br>6<br>6<br>6                         |
| te<br>te<br>te<br>te<br>te<br>te<br>te<br>te<br>te<br>te                                                                                                    | ser relectionau para insertição todas as unidades curriculares que pa<br>sortitas<br>Nome<br>Andamentos do Direto<br>História esta Instituíçães do Serviço Social<br>Introdução à Demigrati<br>Introdução à Saturdiza<br>Introdução à Saturdiza<br>Direto de Amilia e Menores<br>Metodos e de Amilia e Menores<br>Recologia do Desarrovimento<br>Paciologia do Staniço Social I<br>Tento e Metodoligia do Staniço Social I                                                                                    | vetende realizar no ano leño, <u>independementente</u> d    | e ter fresulecia obciazativa ou nilo  | Ano Curricular<br>1<br>1<br>1<br>1<br>1<br>1<br>1<br>1<br>1<br>1<br>1<br>1<br>1<br>1<br>1<br>1<br>1 | Estado<br>A<br>A<br>A<br>A<br>A<br>A<br>A<br>A<br>A<br>A<br>A<br>A | E<br>6<br>6<br>6<br>6<br>6<br>6<br>6<br>6<br>6<br>6<br>6<br>6<br>6<br>6<br>6 |
| ne construction de la construcción de la construcción de la construcci                                                                                                    | ser selecionou para insertição todas au unidades curriculares que pr<br>Scrittas<br>Name<br>Portamentos do Direito<br>História da Instituíções a do Serviço Social<br>Instrucição à Exercisiona<br>Instrucição à Exercisiona<br>Instrucição à Socialida<br>Instrucição à Socialida<br>Instrucição à Socialida<br>Instrucição à Socialida<br>Instrucição da Campanita<br>Instruciona e Anila o General Structure<br>Paciologa do Desmicivimento<br>Paciologa Social<br>Teoria e Metodolaga do Serviço Social I | vetende realizar no ano letiko, <u>independentemente d</u>  | n in fresiens statesta sunis          | Ano Corrisolar<br>1<br>1<br>1<br>1<br>1<br>1<br>1<br>1<br>1<br>1<br>1<br>1<br>1<br>1<br>1<br>1<br>1 | Estado<br>A<br>A<br>A<br>A<br>A<br>A<br>A<br>A<br>A<br>A<br>A      |                                                                              |

|                                                                                                    | Versão de Testes                                                                                                    |
|----------------------------------------------------------------------------------------------------|----------------------------------------------------------------------------------------------------|
| InforEstudante<br>Geral<br>Dados Pessoais                                                                                                    | Inico > Inscrição em Frequência > Selecionar Curso > Inscrições Disopilnas > Seleção de Documentos > Resumo > Confirmação                                                                                                    |
| Dados Curriculares<br>Notificações<br>Horário<br>Inquéritos                                                                                                    | Passo 4 de 5                                                                                                    |
| Minhas Disciplinas<br>Informação Geral<br>Sumários<br>Material de Apoio<br>Fóruns Discussão<br>Submisão de Trabalhos<br>Inscrição em Avaliações<br>Assiduidade<br>Diário   | Concluir Inscrição Des ja memo concluir a la intorcição em frequência para o ano lacio uno t Lienciaturar em Servição Social? Des ja memo concluir a la informação aportamada avante esta processa e que me considero o único responsée gala minha inscrição em frequência. Para o devidos efeitos, deciaro igualmente que tomo connecimento que todas as notificações das decisões que venham a recair sobre requerimentos por mim apresentados aravés do infortistudante são emviedas para o meu endereço de correio electórico institucional, ficando as mesmas disponíveis neste sistema. Confirmar Comotimar |
| Candidaturas<br>Cursos<br>Mobilidade Outgoing<br>Mobilidade Incoming<br>Disciplinas Isoladas<br>Estágios de Verão                                                          |                                                                                                    |
| Balcão Académico<br>Certidões<br>Inscrições em Cursos<br>Inscrições em Exames<br>Inscrições em Turmas<br>Propinas e Emolumentos<br>Normas e Procedimentos<br>Requerimentos |                                                                                                    |
| Consultas<br>Cursos<br>Docentes<br>Pautas                                                                                                    |                                                                                                    |

PARABÉNS!

Estás matriculado(a) na Universidade dos Açores!